# Л Стехническая справка тяр. QA (2018/10)

- **B1:** Как установить приложение Sound Blaster Connect APP в Windows 10 RS4 или более поздней версии?
- **O1:** В общем случае система сама загрузит приложение в фоновом режиме после установки драйвера Realtek Audio. Наберите в строке поиска Win10 "Sound Blaster Connect", чтобы найти приложение.

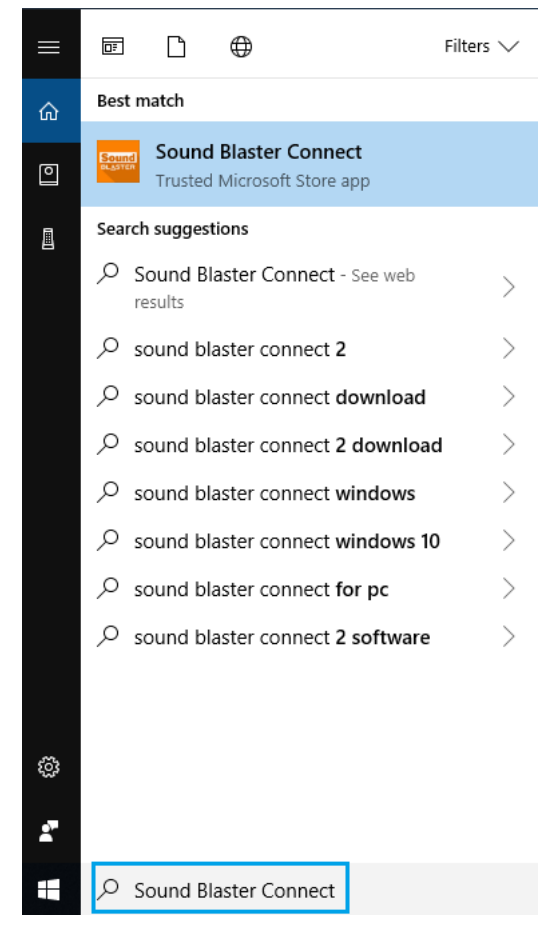

Если приложение не отображается в системе, установите его самостоятельно.

- 1. Убедитесь, что ваша материнская плата поддерживает Creative Sound с установленным драйвером Realtek Audio.
  - \* Узнайте подробности на странице спецификаций на сайте <u>www.ASRock.com</u>.

\* Драйвер Realtek Audio можно скачать и установить с компакт-диска или с официального сайта ASRock.

 Загрузите приложение "Sound Blaster Connect" из магазина приложений Microsoft Store. <u>https://www.microsoft.com/en-sg/store/p/sound-blaster-connect/9n66rljrt8z2</u>

## **ПЕРСИНИЧЕСКАЯ СПРАВКА**ТSD-QA (2018/10)

|                  | Sound Blaster Connect                                                                                                    | Free                      |
|------------------|----------------------------------------------------------------------------------------------------|---------------------------|
| Caral            | Creative Technology Ltd. • Entertainment                                                                                                    | Get                       |
| <u>Souna</u>     | ♡ Wish list                                                                                                    | A See system requirements |
| BL <u>A</u> STER | Sound Blaster Connect lets you easily configure and personalize the<br>audio settings of your Creative product. Enjoy professionally tuned<br>sound experiences optimized for popular game titles and most of<br>More |                           |

3. Запустите приложение после его установки.

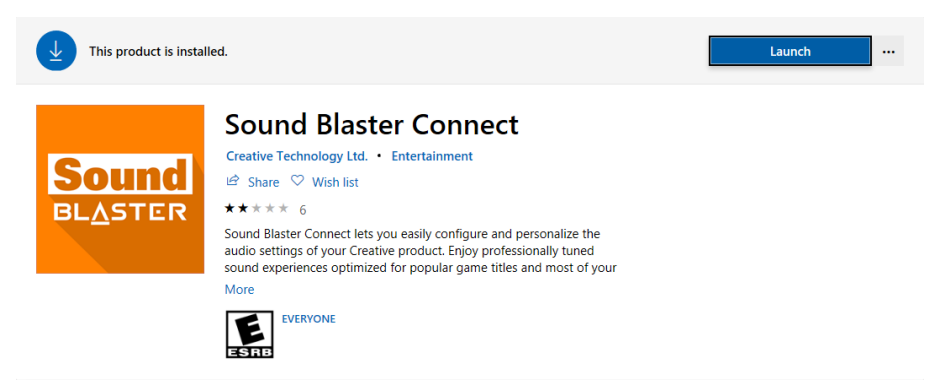

#### Таблица совместимости оборудования Creative SoundBlaster Cinema5.

| Платформа | Модель                         |
|-----------|--------------------------------|
|           | Fatal1ty H370 Performance      |
|           | Fatal1ty B360 Gaming K4        |
| Intol     | Fatal1ty B360M Performance     |
| inter     | Z390 Phantom Gaming 9          |
|           | Z390 Phantom Gaming 6          |
|           | Z390 Phantom Gaming SLI-ITX/ac |
|           | Fatal1ty X470 Gaming K4        |
|           | Fatal1ty X470 Gaming-ITX/ac    |
| AMD       | Fatal1ty B450 Gaming-ITX/ac    |
|           | Fatal1ty B450 Gaming K4        |
|           | X399 Phantom Gaming 6          |

# 

- B2: Как установить приложение Realtek Audio Console APP Windows 10 RS4 или более поздней версии?
- O2: В общем случае система сама загрузит приложение в фоновом режиме после установки драйвера Realtek Audio. Наберите в строке поиска Win10 "Realtek Audio Console", чтобы найти приложение. \*Подключите кабель LAN при установке драйвера Realtek Audio.

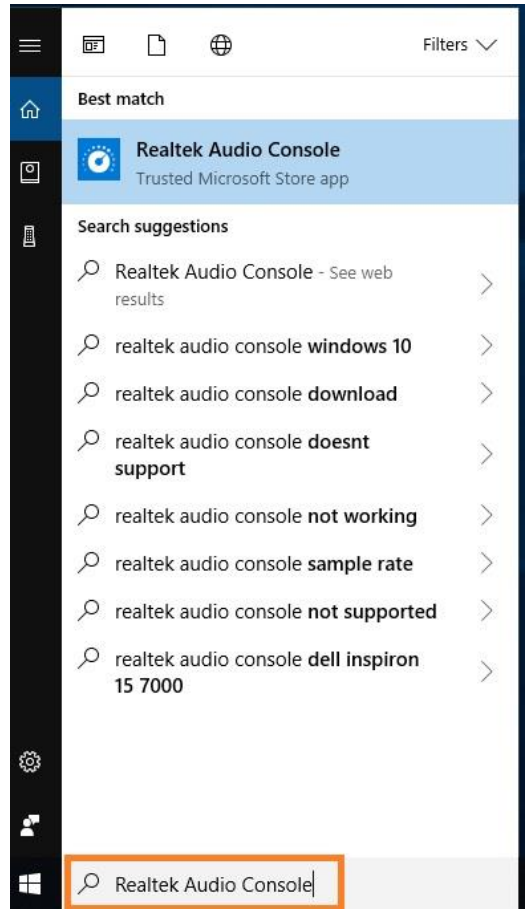

Если приложение не отображается в системе, установите его самостоятельно.

- Откройте Диспетчер устройств и проверьте, установлен ли у вас драйвер Reaktek Audio.
  \* Драйвер Realtek Audio можно скачать и установить с компакт-диска или с официального сайта ASRock www.ASRock.com.
- 2. Установите по ссылке ниже приложение "Realtek Audio Control" из магазина приложений Microsoft Store.

https://www.microsoft.com/store/productId/9P2B8MCSVPLN

|   | Realtek Audio Control                                                                                                    | Free                      |
|---|----------------------------------------------------------------------------------------------------|---------------------------|
| • | Realtek Semiconductor Corp • Utilities & tools                                                                                                    | Get                       |
|   | ♡ Wish list                                                                                                    | A See System Requirements |
|   | **** 114                                                                                                    |                           |
|   | "Realtek Audio Control" provides the best audio experience with the Realtek Audio Codec. You can adjust audio device effects and all the audio device<br>settings in this App. |                           |
|   | EVERYONE                                                                                                    |                           |

3. Запустите приложение после его установки.

## **ПЕРСИНИЧЕСКАЯ СПРАВКА**ТSD-QA (2018/10)

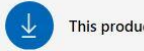

This product is installed.

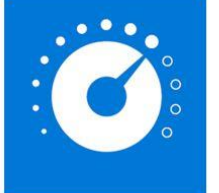

#### **Realtek Audio Control**

Realtek Semiconductor Corp • Utilities & tools

🖻 Share 🛇 Wish list \*\*\*\* 82

"Realtek Audio Control" provides the best audio experience with the Realtek Audio Codec. You can adjust audio device effects and all the audio device settings in this App.

Launch

...

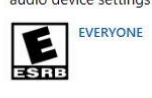